## Flexischools – How to Subscribe / Unsubscribe to Class Communication Groups

To ensure you receive accurate information for your student – you need to subscribe to their 2022 class groups within Flexischools.

## **STEP ONE – LOG INTO FLEXISCHOOLS**

- Log into your Flexischools App using your personal login details
- If you do not have a Flexischools account please download the App from your App Store and follow the prompts to create an account. To access the Belgrave Heights Christian School Account – the password is greentrees

## STEP TWO – ADDING CLASS COMMUNICATION GROUPS

- Once logged in, click on the "News" button
- On the Newsfeed screen, click on the top right hand corner button
- Click on the relevant subschool and add/remove select the applicable homegroup with (2022) behind the title. The password is greentrees
- Please remember to subscribe to the Whole School (K-12) group too

| + Order food // 🖓 🛆                                                                                      |
|----------------------------------------------------------------------------------------------------|
|                                                                                                    |
|                                                                                                    |
| EDSTART<br>School fees made<br>easy<br>Edstart can help you prepare for<br>the new school year by spread |
| OTHER SCHOOL SERVICES                                                                                    |
| Belgrave Heights Christian School                                                                        |
| E) News                                                                                                  |
| FLEXI OFFERS • O O                                                                                       |
| MY NAME LABEL<br>10% off My Name<br>Label                                                                |
|                                                                                                    |
| Home Notifications Orders Wallet Profile                                                                 |
|                                                                                                    |

| Newsfeed<br>Belgrave Heights Christian chool<br>Calendar<br>Description<br>Calendar<br>Description<br>Calendar<br>Description<br>Description<br>Descripti | 12:45 <b>(</b> )                                                                                                    |  |  |  |  |  |  |
|----------------------------------------------------------------------------------------------------|----------------------------------------------------------------------------------------------------|--|--|--|--|--|--|
| Belgrave Heights Christian chool   Image: State of the state of the st                                                                                                    | Newsfeed                                                                                                    |  |  |  |  |  |  |
| Image: Solution of the second state of the second state                                                                                                    | Belgrave Heights Christian chool                                                                                                    |  |  |  |  |  |  |
| HOMEGROUP CLASSES 2022 - EMA<br>21 Dec, 4:48pm<br>Year 3, Year 5/6, 3/4 LG (2021), 5/6 A<br>Dear Prep - Year 7 Families (2021)<br>Homegroup class lists for Prep to Year 8 in 2022 h<br>Read more<br>EXAMPLE TRETURN DATES - 2022<br>20 Dec, 12:29pm<br>Year 3, Year 5/6, 3/4 LG (2021), 5/6 A<br>Dear Families<br>We look forward to students returning in 2022!<br>Read more<br>EXAMPLE SLISTS FOR 2022 DELAYED<br>20 Dec, 9:15am<br>Year 3, Year 5/6, 3/4 LG (2021), 5/6 A<br>Dear Parents and Carers,<br>We would like to advise that there has been a delay<br>Read more<br>EXAMPLE SLIST FOR 2021, 5/6 A<br>Dear Parents and Carers,<br>We would like to advise that there has been a delay<br>Read more                                                                                                    | Absence Calendar INEWSlett<br>Calendar INEWSlett<br>er Camp<br>Australia                                                                                                    |  |  |  |  |  |  |
| STUDENT RETURN DATES - 2022<br>20 Dec, 12:29pm<br>Year 3, Year 5/6, 3/4 LG (2021), 5/6 A<br>Dear Families<br>We look forward to students returning in 2022!<br>Read more<br>Ead more<br>CLASS LISTS FOR 2022 DELAYED<br>20 Dec, 9:15am<br>Year 3, Year 5/6, 3/4 LG (2021), 5/6 A<br>Dear Parents and Carers,<br>We would like to advise that there has been a delay<br>Read more<br>Read more<br>Mome Notifications Orders Wallet Profile                                                                                                    | HOMEGROUP CLASSES 2022 - EMA<br>21 Dec, 4:48pm<br>Year 3, Year 5/6, 3/4 LG (2021), 5/6 A<br>Dear Prep - Year 7 Families (2021)<br>Homegroup class lists for Prep to Year 8 in 2022 h<br>Read more |  |  |  |  |  |  |
| Teal 5, Teal 3/0, 5/4 LG (2021), 5/0 A<br>Dear Families<br>We look forward to students returning in 2022!<br>Read more<br>CLASS LISTS FOR 2022 DELAYED<br>20 Dec, 9:15am<br>Year 3, Year 5/6, 3/4 LG (2021), 5/6 A<br>Dear Parents and Carers,<br>We would like to advise that there has been a delay<br>Read more<br>Home Notifications Orders Wallet Profile                                                                                                    | STUDENT RETURN DATES - 2022<br>20 Dec, 12:29pm<br>20 Dec, 12:29pm                                                                                                    |  |  |  |  |  |  |
| Read more<br>CLASS LISTS FOR 2022 DELAYED<br>20 Dec, 9:15am<br>Year 3, Year 5/6, 3/4 LG (2021), 5/6 A<br>Dear Parents and Carers,<br>We would like to advise that there has been a delay<br>Read more<br>Read more<br>Home Notifications Orders Wallet Profile                                                                                                    | Dear Families<br>We look forward to students returning in 2022!                                                                                                    |  |  |  |  |  |  |
| CLASS LISTS FOR 2022 DELAYED<br>20 Dec. 9:15am<br>Year 3, Year 5/6, 3/4 LG (2021), 5/6 A<br>Dear Parents and Carers,<br>We would like to advise that there has been a delay<br>Read more<br>Home Autifications Orders Wallet Profile                                                                                                    | Read more                                                                                                    |  |  |  |  |  |  |
| Dear Parents and Carers,<br>We would like to advise that there has been a delay<br>Read more<br>Read more<br>Home Autifications Orders Wallet Profile                                                                                                    | CLASS LISTS FOR 2022 DELAYED<br>20 Dec, 9:15am<br>Year 3, Year 5/6, 3/4 LG (2021), 5/6 A                                                                                                    |  |  |  |  |  |  |
| Read more                                                                                                    | Dear Parents and Carers,<br>We would like to advise that there has been a delay                                                                                                    |  |  |  |  |  |  |
| Home Notifications Orders Wallet Profile                                                                                                    | Read more                                                                                                    |  |  |  |  |  |  |
| Home Notifications Orders Wallet Profile                                                                                                    |                                                                                                    |  |  |  |  |  |  |
| rouile rouileations Urders Wailer Profile                                                                                                    |                                                                                                    |  |  |  |  |  |  |
|                                                                                                    | Home Notrications Orders Wallet Profile                                                                                                    |  |  |  |  |  |  |
|                                                                                                    |                                                                                                    |  |  |  |  |  |  |

| 12:46    |                     |        |              | * =)    |
|----------|---------------------|--------|--------------|---------|
| C BACK   |                     |        |              | - 1     |
| Auc      | / Her               | 1000   |              | - 1     |
| Admi     | n Use Only          |        | >            | _ 1     |
| Junio    | r School            |        | >            |         |
| Kinde    | r                   |        | >            |         |
| Middl    | e School            |        | >            | _       |
| Senio    | r School            |        | >            | - 1     |
| 1        | Year 2              |        | Add          |         |
| <b>*</b> | Year 4              |        | Add          |         |
| 1        | Prep                |        | Add          |         |
| <b>*</b> | Year 1              |        | Add          |         |
| 1        | Year 3              |        |              |         |
|          | Vear 5/6            | _      |              | - J     |
| Home     | Q.<br>Notifications | Orders | \$<br>Wallet | Profile |
|          |                     |        |              |         |